ibz

Élections simultanées européennes, fédérales

et régionales du 9 juin 2024

# **GU\_Guide Utilisateur**

# MA1S

Signatures des élus sortants soutenant une liste

Audience : IBZ

ibz Direction des Elections http://www.elections.fgov.be

FR - Version

#### ibzī

#### Table des matières

| 1 | INTRODU  | CTION                                                                     | 3  |
|---|----------|---------------------------------------------------------------------------|----|
| 2 | LEXIQUE. |                                                                           | 4  |
| 3 | SIGNATUF | RE DE SOUTIEN D'UNE LISTE - ÉLECTIONS EUROPÉENNES, FÉDÉRALES & RÉGIONALES | 5  |
|   | 3.1 ETA  | PE 1 : CONNEXION ET IDENTIFICATION VIA EID OU ITSME                       | 5  |
|   | 3.1.2    | PRÉREQUIS                                                                 | 5  |
|   | 3.1.3    |                                                                           | 6  |
|   | 3.1.4    | IDENTIFICATION VIA ITSME                                                  | 6  |
|   | 3.2 ETA  | PE 3 : SIGNATURE DE SOUTIEN D'UNE LISTE                                   | 7  |
|   | 3.2.1    | PROCÉDURE À SUIVRE POUR EFFECTUER LA SIGNATURE DE SOUTIEN                 | 7  |
|   | 3.2.2    | VÉRIFICATION DE LA SIGNATURE DE SOUTIEN                                   | 10 |

#### **<u>1</u>** INTRODUCTION

#### Les élections simultanées européennes, fédérales & régionales auront lieu le 9 juin 2024

Afin de faciliter la tâche des déposants, mais aussi des présidents des bureaux de circonscription, le SPF IBZ met à la disposition des déposants une application en ligne permettant l'encodage d'une liste, la collecte des approbations des candidats, la collecte et la gestion des signatures de soutien (élus sortants ou électeurs), et également la finalisation et la transmission de l'acte de présentation.

Pour pouvoir présenter une liste aux élections législatives, il est obligatoire d'obtenir un nombre minimum de signatures d'élus sortants ou de citoyens électeurs de la circonscription. Ce nombre de signatures nécessaire varie en fonction de l'élection et de la circonscription.

Un élu sortant peut soutenir plusieurs listes pour autant que celles-ci soient pour des élections différentes.

Ce manuel explique la procédure de signature des élus sortants pour soutenir une liste de manière électronique.

### <u>2</u> <u>LEXIQUE</u>

| EXPRESSION                             | DÉFINITION                                                                    |
|----------------------------------------|-------------------------------------------------------------------------------|
|                                        | L'acte de présentation contient le nom, les prénoms et la date de             |
|                                        | naissance des candidats-membres effectifs et des candidats-membres            |
| Acte de présentation                   | suppléants. L'acte de présentation indique, pour chaque candidat-             |
|                                        | membre effectif, le rang précis des candidats-membres suppléants pour         |
|                                        | la circonscription.                                                           |
|                                        | Zone géographique délimitant un territoire électoral au sein d'un pays        |
| Circonscription                        | et/ou d'une région. Le découpage en circonscriptions électorales diffère      |
|                                        | selon les assemblées à renouveler.                                            |
| listo                                  | Ensemble des candidats qui constituent un groupe politique et se              |
| Liste                                  | présentent ensemble en vue d'un scrutin.                                      |
|                                        | Ces élections sont organisées tous les 5 ans. Elles ont pour but d'élire des  |
| Élections européennes                  | députés européens qui seront les représentants belges du Parlement            |
|                                        | européen.                                                                     |
|                                        | Aussi appelées « législatives », ces élections sont organisées tous les 5 ans |
| Élections fédérales                    | (tous les 4 ans avant 2014). Elles ont pour but d'élire les députés qui       |
|                                        | composent la Chambre des représentants.                                       |
|                                        | Ces élections sont organisées tous les 5 ans pour élire les représentants     |
| Élections régionales et communautaires | des Parlements régionaux (Bruxelles, Flandre et Wallonie) et du               |
|                                        | Parlement de la Communauté germanophone.                                      |
|                                        | Les signatures de soutien comprennent autant les signatures de soutien        |
| Signatures de soutien                  | des élus sortants que les signatures d'électeurs soutenant une liste. Un      |
| Signatures de soutien                  | nombre minimum de signatures valables est nécessaire pour qu'une liste        |
|                                        | puisse se présenter.                                                          |

## <u>3</u> <u>SIGNATURE DE SOUTIEN D'UNE LISTE - ÉLECTIONS EUROPÉENNES,</u> <u>FÉDÉRALES & RÉGIONALES</u>

#### 3.1 ETAPE 1 : CONNEXION ET IDENTIFICATION VIA EID OU ITSME

#### 3.1.1 CONNEXION AU MODULE DE SOUTIEN

En tant qu'élu sortant, vous avez reçu un mail avec une URL permettant de soutenir une liste. Ce lien permet d'accéder à l'application de soutien où vous pouvez apposer votre signature électronique. Le mail et le lien sont envoyés par le déposant ou le préparateur de la liste.

En sélectionnant le lien, vous serez redirigé vers une page de connexion où vous devez donner votre accord avec les conditions de traitement de vos données personnelles.

| ELECTIONS FÉDÉRALES DU 1ER MAI 2024                                                                                                    | • |  |  |
|----------------------------------------------------------------------------------------------------|---|--|--|
| Module d'encodage des listes et candidats                                                                                                    |   |  |  |
| J'ai pris connaissance et j'accepte les conditions de traitement de mes données à caractère personnel conformément à<br>la Déclaration de confidentialité.<br>Veuillez cliquer sur l'image ci-dessous afin de vous authentifier. |   |  |  |
| CSAM                                                                                                    |   |  |  |

Une fois sur l'image de l'écran d'accueil **CSAM**, cochez la case reprenant la « **Déclaration de confidentialité** » et cliquez sur le logo CSAM pour accéder à la page de connexion.

#### 3.1.2 **PRÉREQUIS**

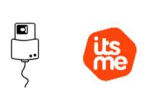

Pour soutenir électroniquement une liste électorale, les élu(e)s sortant(e)s devront utiliser un formulaire en ligne prévu à cet effet. Ce soutien en ligne est possible par l'utilisation de la carte d'identité électronique belge (eID), ou par l'utilisation de l'application mobile (ITSME).

ECRAN CSAM :

#### 3.1.3 IDENTIFICATION VIA EID

Pour utiliser l'identification sécurisée via eID, vous aurez besoin :

- ✓ D'un ordinateur de bureau ou portable
- ✓ D'une connexion Internet
- ✓ Du logiciel eID
- ✓ D'un lecteur de cartes eID
- ✓ De votre carte d'identité électronique (eID) et code PIN personnel
- ✓ De l'activation des certificats sur la carte d'identité électronique

Installation du logiciel eID : Si le logiciel eID n'est pas encore installé sur votre ordinateur, vous

pourrez le télécharger via le lien suivant : https://eid.belgium.be/fr

Une fois le fichier téléchargé, lancez l'installation du logiciel.

Attention, il est indispensable, lors de cette étape, que votre lecteur de carte eID soit connecté à votre ordinateur. En effet, à la fin de l'installation, le logiciel vous demandera de lancer un « Test de connexion » et de choisir votre certificat d'identification.

#### 3.1.4 IDENTIFICATION VIA ITSME

Pour utiliser l'identification sécurisée via ITSME, vous aurez besoin :

- ✓ D'être inscrit dans l'application itsme via sa carte bancaire ou sa carte d'identité électronique
- ✓ De votre smartphone
- ✓ De votre carte SIM belge
- ✓ De votre code itsme<sup>®</sup> unique

Installation de l'application ITSME: Si l'application ITSME n'est pas encore installée sur votre smartphone, vous pourrez la télécharger en suivant la procédure expliquée via le lien suivant : https://www.itsme-id.com/fr-BE

#### 3.2 ETAPE 3 : SIGNATURE DE SOUTIEN D'UNE LISTE

#### 3.2.1 PROCÉDURE À SUIVRE POUR EFFECTUER LA SIGNATURE DE SOUTIEN

Lors de votre première **connexion / authentification**, vous accédez à l'écran affichant la liste que vous êtes invité à soutenir. Le statut '**A SIGNER**' indique que vous devez encore valider votre soutien pour cette liste.

| Elections Fédérales du <b>9 juin 2024</b>                                        |         |
|----------------------------------------------------------------------------------|---------|
| Liste de candidats que vous êtes invité à soutenir                               | LÉGENDE |
| Á SIGNER xxx xxx (Chambre des représentants : Circonscription du Brabant wallon) | Signer  |

Si vous avez déjà apporté votre soutien à une liste et que vous êtes invité à soutenir une autre liste, l'écran affiche la/les liste(s) précédemment soutenue(s) ainsi que celle encore à soutenir. La/les liste(s) précédemment soutenue(s) portent le statut **'SIGNÉ'**. L'icône représentant un document permet d'accéder à la déclaration de soutien.

| Elections Fédérales du <b>9 juin 2024</b>                                          |          |
|------------------------------------------------------------------------------------|----------|
| Liste de candidats que vous êtes invité à soutenir                                 | LÉGENDE  |
| Á SIGNER xxx xxx (Chambre des représentants : Circonscription du Brabant wallon)   | Signer   |
| SIGNÉ aaaa aaaa (Chambre des représentants : Circonscription de Flandre orientale) | <u>k</u> |

Pour valider votre soutien, vous devez cliquer sur dans la ligne de la liste avec le statut 'A **SIGNER**' afin d'y apposer votre signature électronique. Un écran pop-up est affiché où vous devez encoder votre date de naissance, votre adresse, votre commune de résidence officielle et le lieu de signature.

|       |               | Légende                     |         |                                                                                                    | $\otimes$ |         |
|-------|---------------|-----------------------------|---------|----------------------------------------------------------------------------------------------------|-----------|---------|
|       | Elections Féd |                             |         |                                                                                                    |           |         |
|       |               | SIGNÉ                       | =>      | Plus aucune action de votre part n'est nécessaire                                                           |           |         |
|       |               |                             |         | والمراجع والمراجع والمراجع والمراجع والمراجع والمراجع والمراجع والمراجع والمراجع والمراجع والمراجع والمراجع |           |         |
|       |               | Á SIGNER                    | =>      | vous etes invites à soutenir la liste des candidats<br>mentionnée                                           |           | LÉGENDE |
|       |               |                             |         |                                                                                                    |           |         |
| Á SIG | INER          | xxx xxx (Chambre des représ | sentant | s : Circonscription du Brabant wallon)                                                                      |           | Signer  |
| SIG   | NÉ            | aaaa aaaa (Chambre des rep  | orésent | ants : Circonscription de Flandre orientale)                                                                |           | R       |

Si vous souhaitez avoir des informations sur le statut de la signature de soutien, cliquez sur le bouton

 Génération de rapport

 Elections Féc

 Adresse :

 Fait à :\*

 Fermer
 ENREGISTRER

 PRÉVISUALISER
 SIGNER

 LÉGENDE

 A SIGNER
 Signer

4 boutons distincts sont présents dans le bas de l'écran pop-up :

- 'FERMER',
- 'ENREGISTRER',
- 'PRÉVISUALISER'
- 'SIGNER'.
- En sélectionnant le bouton 'FERMER', un écran de confirmation est affiché ou vous devez choisir entre 'ANNULER' ou 'CONFIRMER'. Si vous confirmez aucune donnée ne sera sauvegardée et vous devrez reprendre l'encodage depuis le début.

qui affiche les détails des statuts.

| énération de ra Annuler les dernières modifications |               |                                 | $\otimes$                     |       |   |
|-----------------------------------------------------|---------------|---------------------------------|-------------------------------|-------|---|
| Adresse :                                           | En fermant, l | es données encodées seront perc | dues. Voulez-vous confirmer ? |       |   |
| Fait à :*                                           |               | ANNULER                         | CONFIRMER                     |       |   |
| FERM                                                | ER            | ENREGISTRER                     | PRÉVISUALISER                 | SIGNE | R |
|                                                     |               |                                 |                               |       |   |

- En sélectionnant le bouton 'ENREGISTRER', l'application sauvegarde les données encodées.

Attention : votre signature n'a pas encore été apposée pour l'instant, pour cela il faudra cliquer sur **'Signer'** (voir plus loin).

 En sélectionnant le bouton 'PRÉVISUALISER', l'application sauvegarde localement la déclaration de soutien. Cette version n'a aucune valeur tant qu'elle n'a pas été signée électroniquement.

| ibz                                                                                                    |                                                                                                    |                     |                                               | 27/09/2023 11:5                         |  |
|----------------------------------------------------------------------------------------------------|----------------------------------------------------------------------------------------------------|---------------------|-----------------------------------------------|-----------------------------------------|--|
|                                                                                                    |                                                                                                    |                     |                                               | ANNEXE au formulaire E4                 |  |
| Circonse                                                                                                    | cription de Hu                                                                                                    | y-Waremme           |                                               |                                         |  |
|                                                                                                    |                                                                                                    | ELECTION DU PARLE   |                                               | I DU 9 juin 2024                        |  |
|                                                                                                    | DECLARATIO                                                                                                    | Identifiant du dépô | t électronique : 6                            | 1031WL027                               |  |
| Nom                                                                                                    |                                                                                                    | I.                  |                                               |                                         |  |
| Prénom                                                                                                    | (s)                                                                                                    | 1                   |                                               |                                         |  |
| Date de                                                                                                    | naissance                                                                                                    | • • • • • • • • • • |                                               |                                         |  |
| Numéro                                                                                                    | national                                                                                                    | 1                   |                                               |                                         |  |
| Résiden                                                                                                    | nce principale                                                                                                    | 1                   |                                               |                                         |  |
| Nom de                                                                                                    | la liste                                                                                                    | ххх                 |                                               |                                         |  |
|                                                                                                    |                                                                                                    |                     |                                               |                                         |  |
|                                                                                                    | déclare soutenir la présentation du candidat sur la liste susmentionnée dont je reconnais avoir pris<br>connaissance |                     |                                               | nentionnée dont je reconnais avoir pris |  |
| et n'avoir signé aucun acte de présentation pour une autre formation politique dans cette circonscripti<br>électorale |                                                                                                    |                     | ormation politique dans cette circonscription |                                         |  |
| $\boxtimes$                                                                                                    | pour l'élection du Parlement Wallon du 9 juin 2024                                                                   |                     |                                               |                                         |  |
|                                                                                                    |                                                                                                    |                     |                                               |                                         |  |
| Eait à                                                                                                    | N                                                                                                    | amur                | 10                                            | 27/00/2023                              |  |

En sélectionnant le bouton 'SIGNER' et si vous vous êtes connecté avec eID, alors l'écran BOSA
 est affiché permettant d'apposer votre signature électronique.

| BO<br>SO Balaid en Ondersteusing<br>SO SPE Brankgie et Appul |                                                                                                    | FR. NL DE                                                                                                    |
|--------------------------------------------------------------|----------------------------------------------------------------------------------------------------|----------------------------------------------------------------------------------------------------|
| $i \equiv   A \sim   A$                                      | ×   00 ··· − + m   1 sur1   🤉   13                                                                                   | Q   🙃 🖺 1 Lire et connecter l'elD 2 Saisissez le code PIN et signez 3 Prêt                                                                                                    |
|                                                              | 27082                                                                                                    | Signature numérique de 'b3cb668015d64b558d641f6a7a8cd604.pdf'                                                                                                    |
|                                                              | 1021                                                                                                    | Bienvenue                                                                                                    |
|                                                              | ANNEXE au formu                                                                                                    | Vous êtes sur le point de signer le document sur la gauche.                                                                                                    |
|                                                              | Circonscription de Huy-Waremme                                                                                       |                                                                                                    |
|                                                              | ELECTION DU PARLEMENT WALLON DU 9 juin 2024                                                                          | Après avoir lu le document, connectez votre lecteur de cartes à l'ordinateur, insérez la carte eID dans le lecteur de<br>cartes et appuyez sur le bouton <b>Je veux signer</b> pour signer numériquement le document. |
|                                                              | DÉCLARATION DE PRÉSENTATION DE CANDIDATS PAR UN PARLEMENTAIRE SORTANT                                                | Deux signes la document, calciona la orde DIM de untre al D. Argunat-unour de l'avair à portée de main                                                                                                    |
|                                                              | Identifiant du dépôt électronique : 61031WL027                                                                       | Pour signer le document, sansisez le code Prin de voire etc. Assurez-vous de la voir a portee de main.                                                                                                    |
|                                                              |                                                                                                    | Remarque: vous ne pourrez pas télécharger le(s) document(s) signé(s) après la signature.                                                                                                    |
|                                                              | Nom MICHEZ                                                                                                    | LE VELOX SIGNER Veuillez insérer votre carte elD.                                                                                                    |
|                                                              | Prenom(s) Maxime                                                                                                    | 205                                                                                                    |
|                                                              | Numéro national 99022251347                                                                                          | Manual Annual Annual Annual                                                                                                    |
|                                                              | Résidence principale Rue du Feu                                                                                      | Vous ne vouez pas signer ce document:                                                                                                    |
|                                                              |                                                                                                    | conject on terms poin close of agric is decontent                                                                                                    |
|                                                              | Nom de la liste xxx                                                                                                  | REFUSER                                                                                                    |
|                                                              |                                                                                                    |                                                                                                    |
|                                                              | déclare soutenir la présentation du candidat sur la liste susmentionnée dont je reconnais avoir pri<br>contraissance |                                                                                                    |
|                                                              | et n'avoir signé aucun acte de présentation pour une autre formation politique dans cette circonso<br>électorale     |                                                                                                    |
|                                                              | pour l'élection du Parlement Wallon du 9 juin 2024                                                                   |                                                                                                    |
|                                                              |                                                                                                    |                                                                                                    |
|                                                              |                                                                                                    |                                                                                                    |
|                                                              |                                                                                                    |                                                                                                    |
|                                                              | Fait à Namur Le 27/09/2023                                                                                           |                                                                                                    |

Après avoir finalisé la procédure de signature électronique, l'application affiche de nouveau l'écran avec la liste.

# Problème ? : Si l'accès à l'application de signature pose un problème, il est conseillé de visiter le site de BOSA via le lien suivant : <u>FAQ BOSA</u>.

#### Connection itsme ? :

Si vous vous êtes connecté avec **itsme**, alors l'écran BOSA n'est pas affiché et l'application va directement à l'écran suivant (vérification de la signature de soutien) :

#### 3.2.2 VÉRIFICATION DE LA SIGNATURE DE SOUTIEN

Le statut 'SIGNÉ' est affiché confirmant le soutien de la liste.

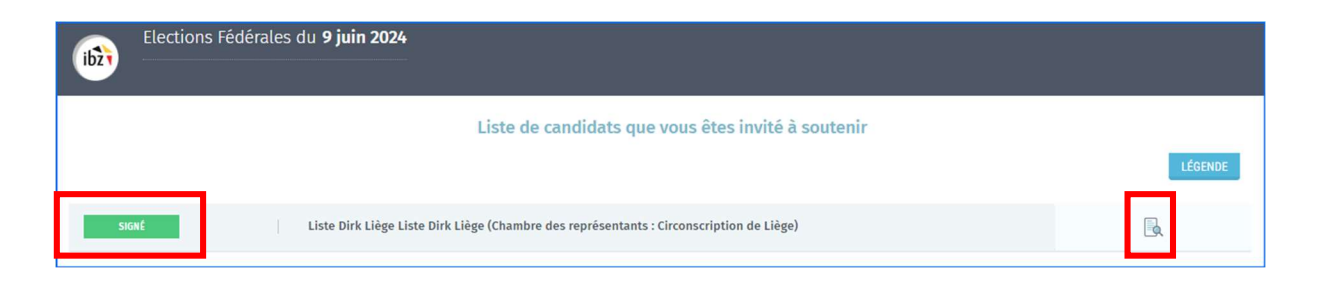

En sélectionnant l'icône représentant un document, l'application sauvegarde localement la déclaration de soutien. C'est la version officielle qui est complétée par la vignette de la signature électronique. Vous ne devez pas transmettre ce document officiel car l'application s'en charge pour vous. **Plus aucune action de votre part n'est nécessaire**.

#### Formulaire avec la vignette de signature eID :

ibz

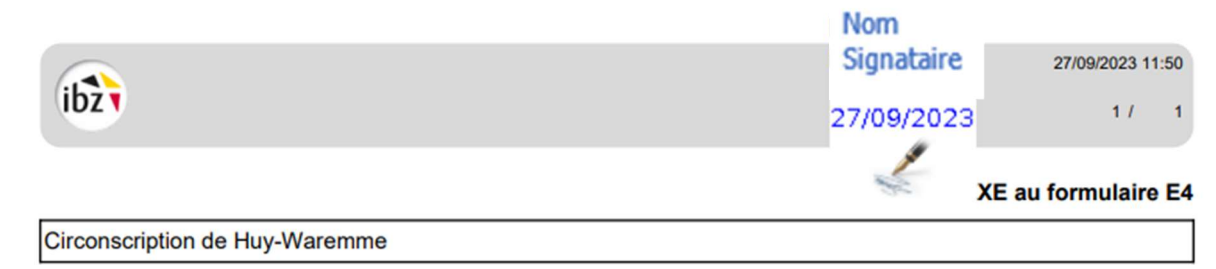

#### **ELECTION DU PARLEMENT WALLON DU 9 juin 2024**

#### DÉCLARATION DE PRÉSENTATION DE CANDIDATS PAR UN PARLEMENTAIRE SORTANT

Identifiant du dépôt électronique : 61031WL027

Formulaire avec la vignette de signature itsme :

| ibži                       | Martine application<br>12/07/2023 16:39 | 12/07/2023 16:39<br>1 / 1 |
|----------------------------|-----------------------------------------|---------------------------|
|                            |                                         | ANNEXE au formulaire A3   |
| Circonscription du Brabant | vallon                                  |                           |

Les opérations de soutien de la liste sont terminées et vous n'avez plus d'opérations à réaliser. Vous pouvez vous déconnecter en sélectionnant l'option « **Se déconnecter** ».

| Elections Fédérales du <b>9 juin 2024</b>                                        |         | Se déconnecter |
|----------------------------------------------------------------------------------|---------|----------------|
| Liste de candidats que vous êtes invité à soutenir                               | LÉGENDE |                |
| Á SIGNER xxx xxx (Chambre des représentants : Circonscription du Brabant wallon) | Signer  |                |
| aaaa aaaa (Chambre des représentants : Circonscription de Flandre orientale)     |         |                |

| FIN | du Document |
|-----|-------------|
|     |             |